## (Deel)Herstel melden en ziektetraject beëindigen om andere reden.

Een werknemer hersteld melden, kun je doen op de volgende manier:

• Ga naar de Homepage

## STAP 1:

• Kies bij Acties voor de button Herstel

| Acties  |                     |                     |
|---------|---------------------|---------------------|
| Ziek    | Herstel             | Opdracht en contact |
| Zwanger | Overzicht trajecten | Werknemer toevoegen |

## **STAP 2:**

• Vul de naam in onderstaand venster en klik op Naar dossier

| Dossier                    |                                                            | ۷ 🗸                                                      | Ook op uit dienst getreden werknemers<br>zoeken |
|----------------------------|------------------------------------------------------------|----------------------------------------------------------|-------------------------------------------------|
|                            |                                                            |                                                          |                                                 |
|                            | NAAR DOSSIER                                               |                                                          |                                                 |
| STAP 3:                    |                                                            |                                                          |                                                 |
| Nu opent een volgend scher | m:                                                         |                                                          |                                                 |
| * De situatie              | Werknemer mele     O De medewerker     O Ziektetraiert voo | lt zich volledig hersteld<br>meldt zich voor een hoger/l | lager percentage ziek<br>re reden beëindigen    |

|                   | 2        | <ul> <li>De medewei</li> <li>Ziektetraject</li> </ul> | rker meldt zich voor een hoger/lager percentage ziek<br>t voor werknemer om een andere reden beëindigen |
|-------------------|----------|-------------------------------------------------------|----------------------------------------------------------------------------------------------------|
| Laatste ziektedag | •        | 27-11-2022                                            | <b>#</b>                                                                                                |
| Toelichting       |          |                                                       |                                                                                                    |
|                   |          |                                                       |                                                                                                    |
| А                 | NNULEREN | TRAJECT BEËI                                          | NDIGEN                                                                                                  |

1) De werknemer is volledig hersteld, kies in het datum venster de laatste ziektedag en sla op.

## 2) De werknemer heeft gedeeltelijk hervat, kies in het datum venster de datum en vervolgens vul je het deelpercentage in, klik vervolgens op Verzuimpercentage wijzigen

| * De situatie                        | <ul> <li>Werknemer meldt zich volledig hersteld</li> <li>De medewerker meldt zich voor een hoger/lager percentage ziek</li> <li>Ziektetraject voor werknemer om een andere reden beëindigen</li> </ul> |   |  |  |  |
|--------------------------------------|----------------------------------------------------------------------------------------------------|---|--|--|--|
| Datum                                | * 28-11-2022                                                                                                    |   |  |  |  |
| Ziekteverzuimpercentage              | · 60 % m                                                                                                    |   |  |  |  |
| Verzuimclassificatie                 | • Ziek                                                                                                    | * |  |  |  |
| ANNULEREN VERZUIMPERCENTAGE WIJZIGEN |                                                                                                    |   |  |  |  |
| Reden •                              | Uit dienst                                                                                                    |   |  |  |  |
| Datum beëindiging •                  | 28-11-2022                                                                                                    |   |  |  |  |
| Toelichting                          |                                                                                                    |   |  |  |  |

Overige redenen kunnen zijn: (ziek) uit dienst, overleden, einde wachttijd.

TRAJECT BEËINDIGEN

ANNULEREN